# 9. Een fotoalbum maken

|       | i D |
|-------|-----|
|       |     |
|       |     |
| 8940B |     |
|       | 1   |

*PowerPoint* is een programma waarmee u presentaties kunt maken. Een presentatie bestaat uit dia's. Deze dia's kunt u op een computerscherm bekijken, of met een beamer op een scherm projecteren. U kunt bijvoorbeeld een presentatie maken voor een voordracht die u gaat houden bij een bedrijf of vereniging.

In dit hoofdstuk maakt u een presentatie die bestaat uit een fotoalbum met uw mooiste vakantiefoto's. Tijdens het samenstellen van dit fotoalbum leert u stap voor stap een groot aantal functies van *PowerPoint* kennen. Zo kunt u bijvoorbeeld tekst, illustraties, geluidseffecten en gesproken tekst aan de dia's toevoegen. Ook kunt u de foto's in het album afwisselen met videobeelden. U maakt uw fotoalbum levendiger door afbeeldingstijlen te wijzigen en diaovergangen en animaties toe te voegen.

Als u uw presentatie met anderen wilt delen, kunt u de presentatie per e-mail verzenden, branden op een cd of kopiëren naar een USB-stick. Met het handige programma *PowerPoint Viewer* kan uw presentatie zelfs bekeken worden op computers waar het programma *PowerPoint* niet op geïnstalleerd is.

In dit hoofdstuk leert u:

- een fotoalbum maken;
- een thema kiezen;
- de titeldia aanpassen;
- een paginatitel invoeren;
- foto's verplaatsen, dupliceren, vervangen, vergroten, verkleinen en verwijderen;
- een nieuwe dia toevoegen;
- een foto beeldvullend weergeven;
- een bijschrift toevoegen;
- de afbeeldingstijl veranderen;
- illustraties toevoegen;
- foto's en illustraties bewerken;
- geluidsfragmenten, gesproken tekst en video toevoegen;
- een videobestand bijknippen;
- dia's verplaatsen, dupliceren en verwijderen;
- diaovergangen en animaties toevoegen;
- de presentatie comprimeren en per e-mail verzenden;
- de presentatie inpakken voor gebruik elders;
- PowerPoint Viewer downloaden en installeren;
- de presentatie bekijken met PowerPoint Viewer.

### 9.1 PowerPoint openen

In Windows 8.1 opent u PowerPoint door op de tegel te klikken:

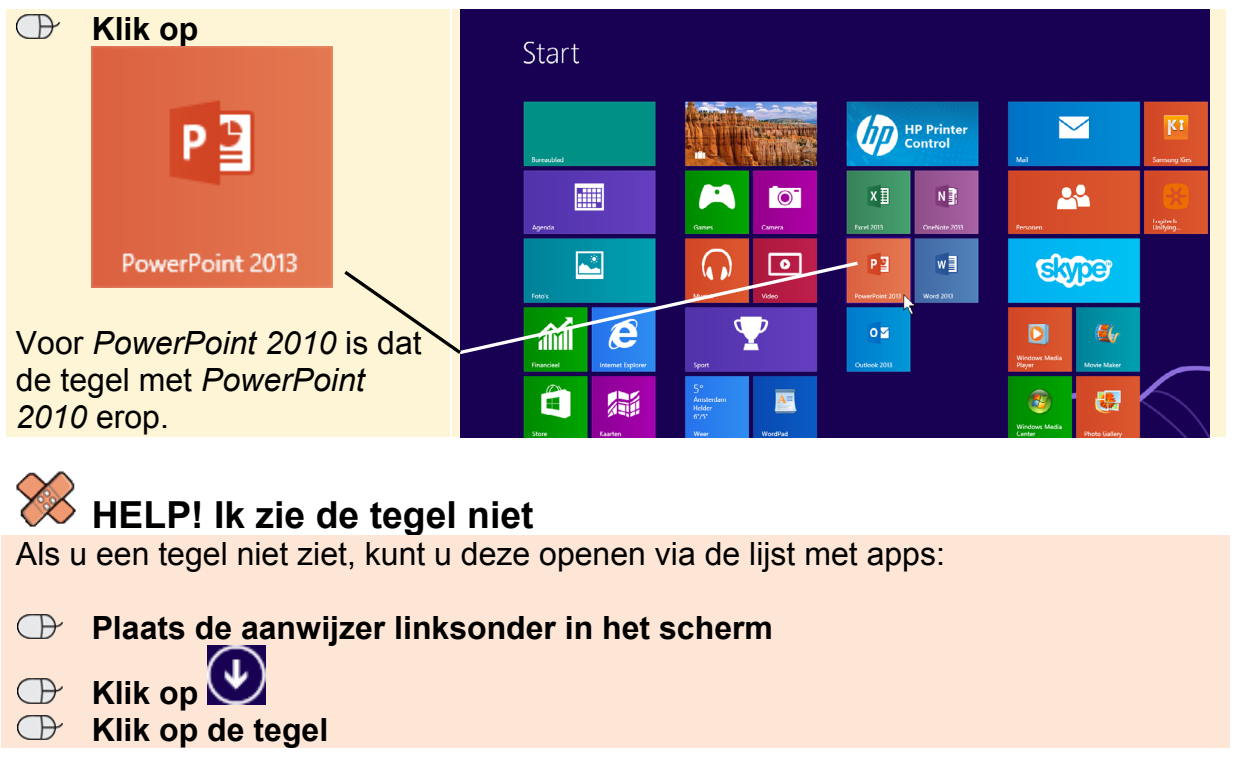

In Windows 7 en Vista opent u PowerPoint als volgt:

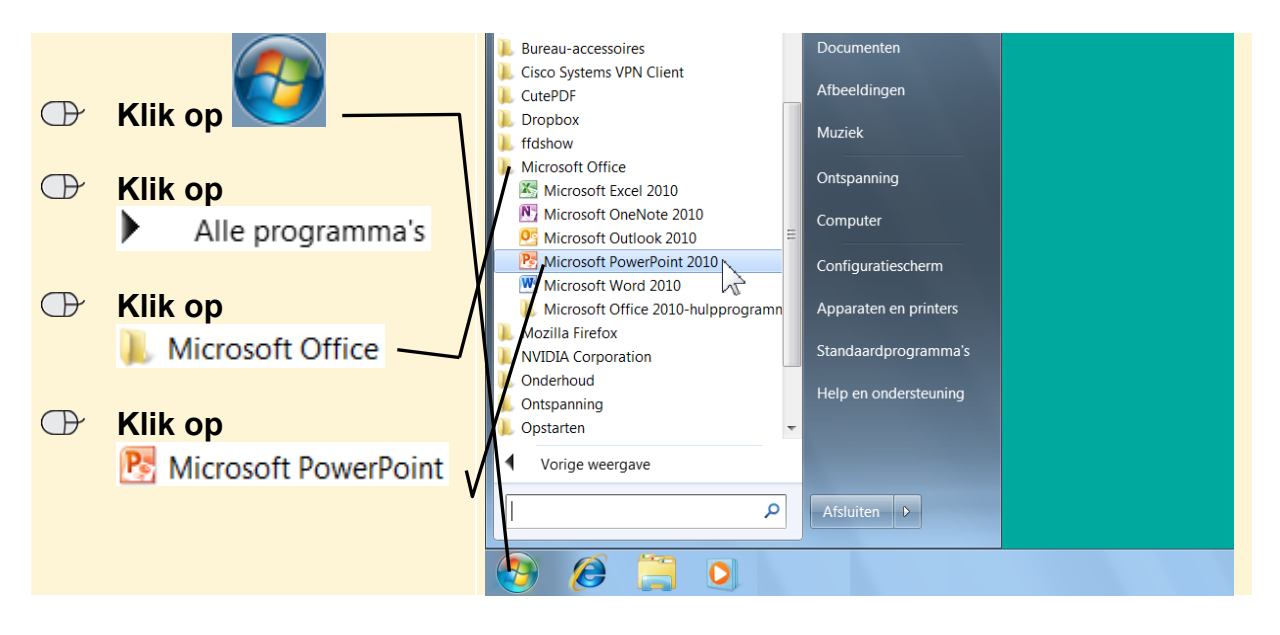

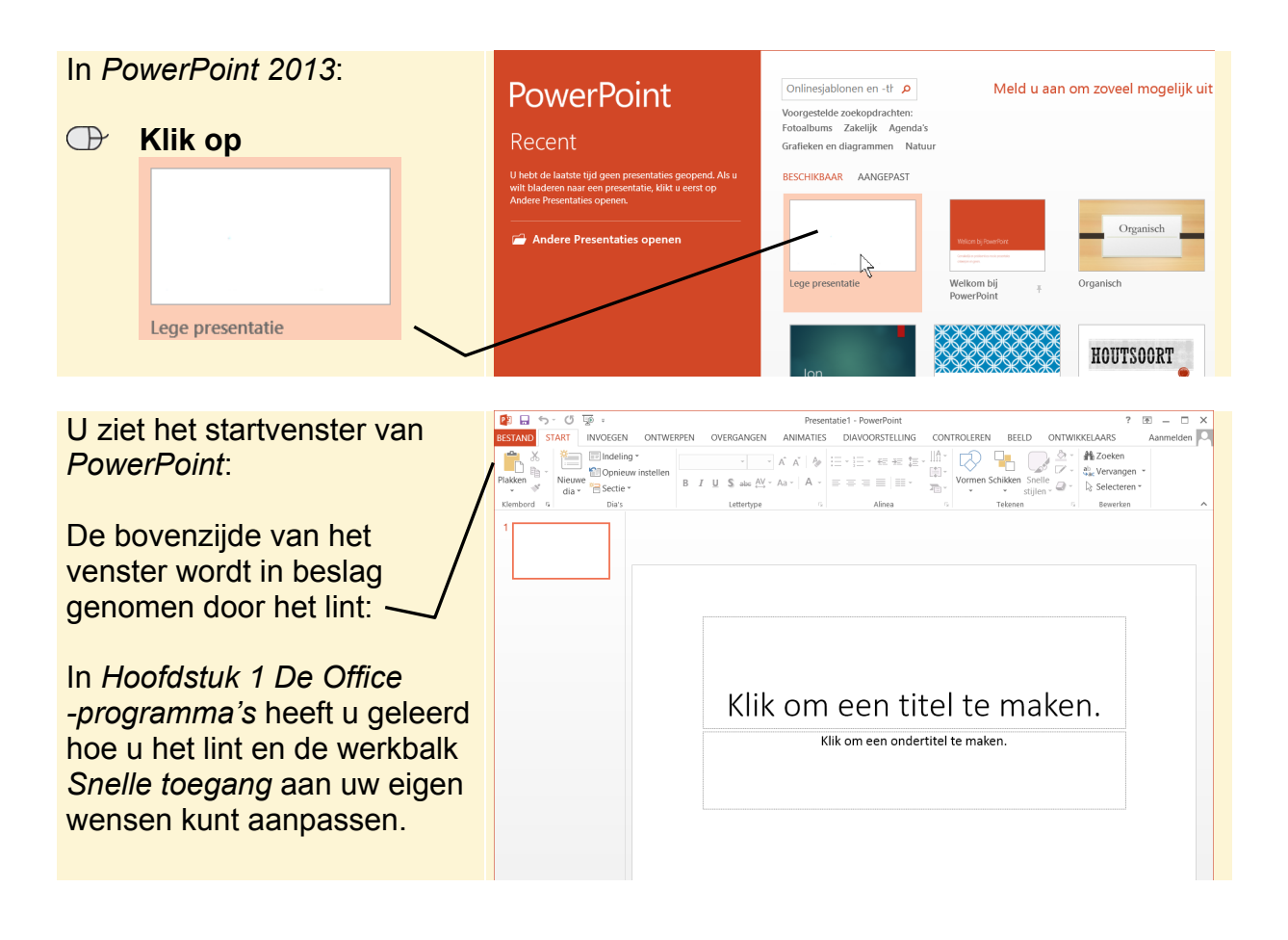

## 9.2 Een fotoalbum maken

In *PowerPoint* kunt u heel eenvoudig en snel een fotoalbum maken van uw favoriete afbeeldingen.

# Let op!

Om de oefeningen in dit hoofdstuk te kunnen uitvoeren, moeten de bijbehorende oefenbestanden vanaf de website bij dit boek zijn gedownload naar uw computer in de map (*Mijn*) *Documenten*. In *Bijlage A Downloaden van de oefenbestanden* achter in dit boek leest u hoe u dit doet.

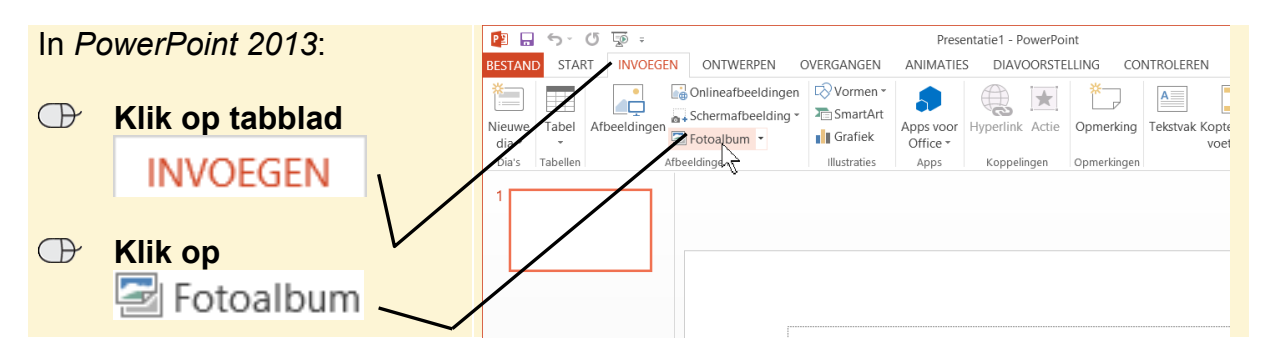

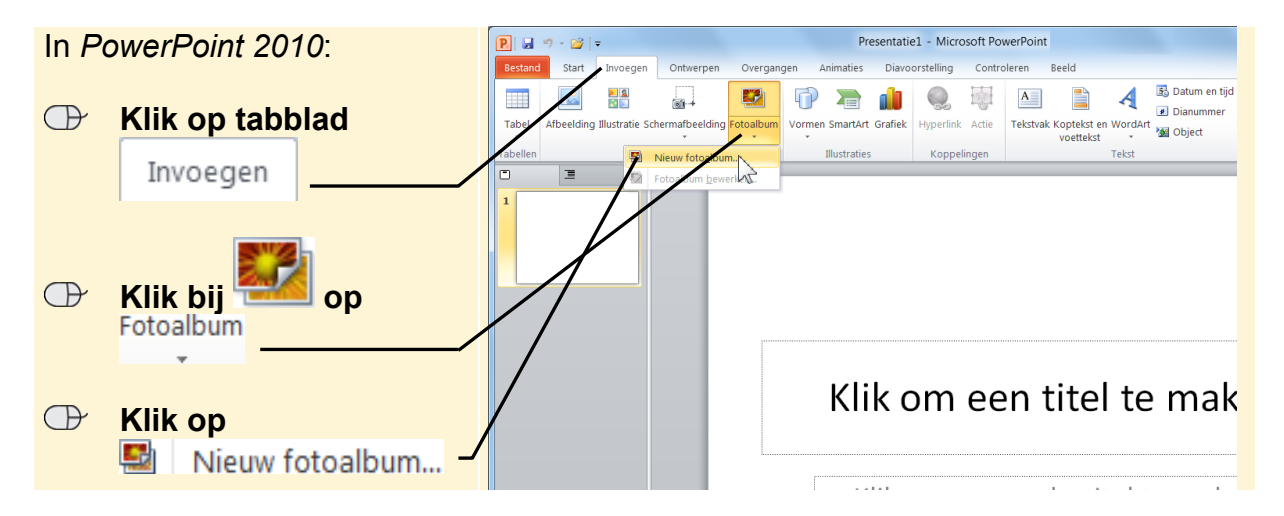

Het venster *Fotoalbum* wordt geopend. In dit venster kunt u de afbeeldingen selecteren die in het fotoalbum opgenomen moeten worden:

| $\bigcirc$ | Klik op                 |                                                                                                    |                                                                                                    | Fotoalbum              | ? × |
|------------|-------------------------|----------------------------------------------------------------------------------------------------|----------------------------------------------------------------------------------------------------|------------------------|-----|
|            | Bestand/schijf <u>.</u> | Inhoud van album<br>Afbeelding invoegen uit:<br>Bestand/schift,<br>Tekst invo<br>Hit<br>Nieuw tejstvak<br>Opties voor afbeelding:<br>Bijschriften onder ALLE afbeeldingen<br>ALLE afbeeldingen in zwart_wit | Afbeeldingen in album:                                                                                | Voorbeeld:             |     |
|            |                         |                                                                                                    | Indeling van album    Ingeling van afbeelding:  Aanpassen aan    Vorm van frame:  Rechthoek    Thema: | fia V<br>V<br>Bladeren |     |

Standaard wordt in het venster *Nieuwe afbeeldingen invoegen* de inhoud van de map *Afbeeldingen* getoond. U bladert naar de map met oefenbestanden:

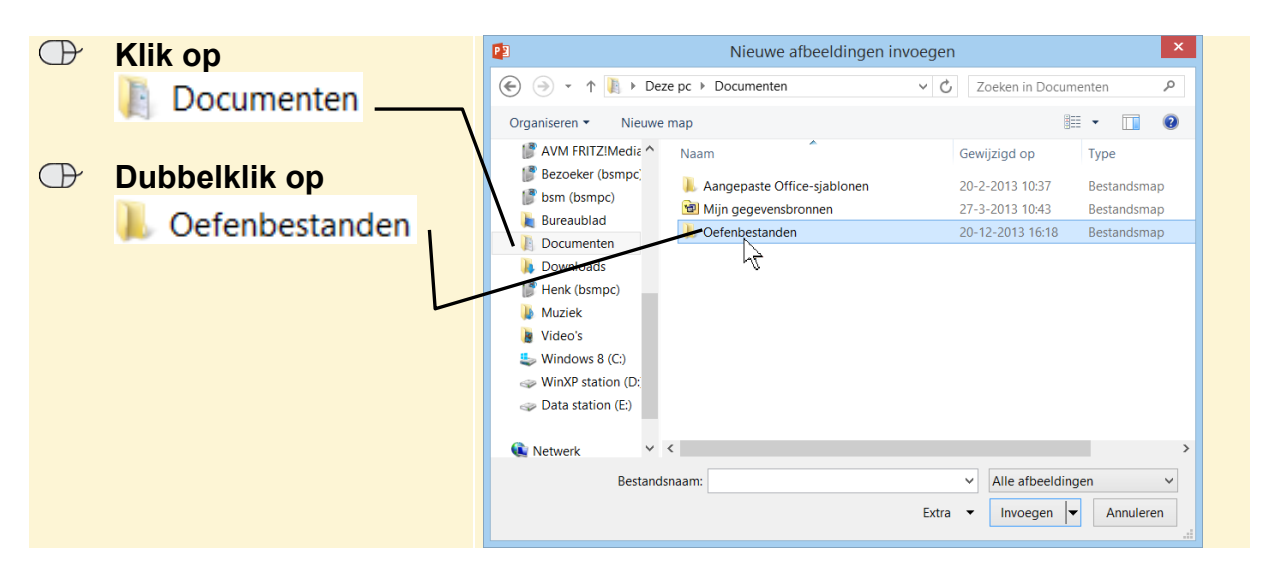

In de map met oefenbestanden staan twaalf foto's van een vakantie in Portugal. Deze foto's voegt u aan het fotoalbum toe:

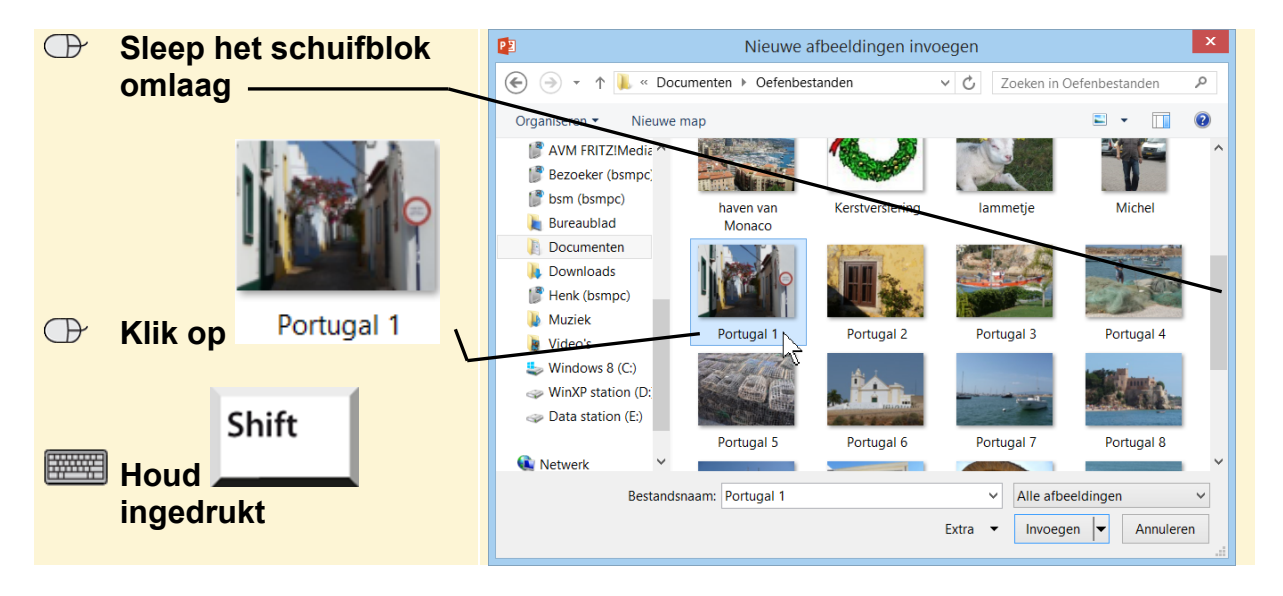

#### 💛 Let op!

Afhankelijk van de instellingen op uw computer kan de weergave van de mappen anders zijn.

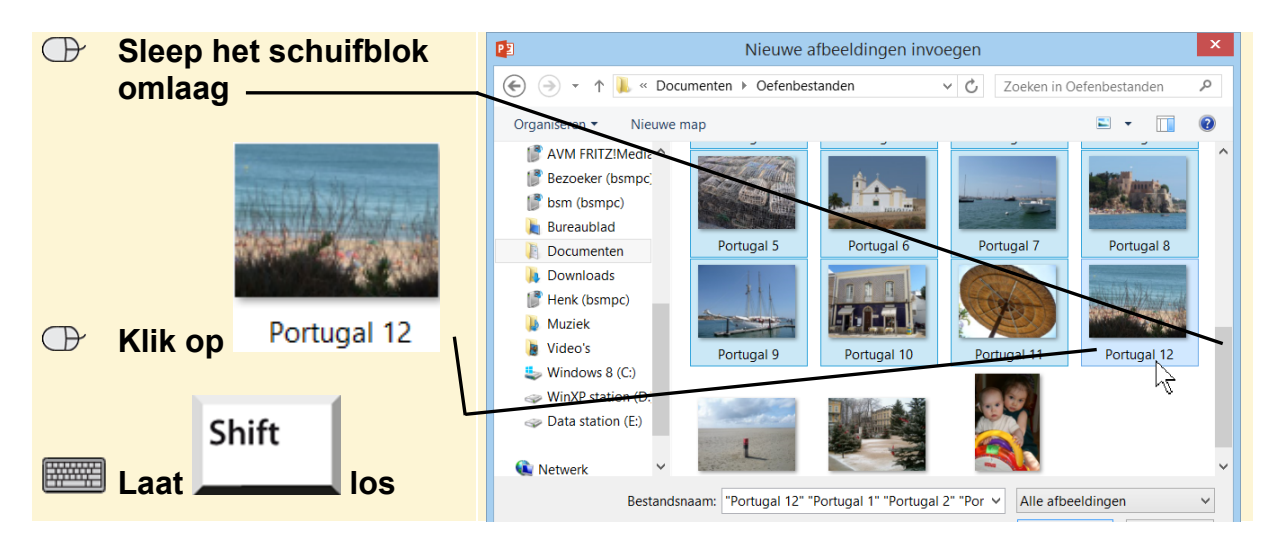

Alle foto's van Portugal zijn geselecteerd:

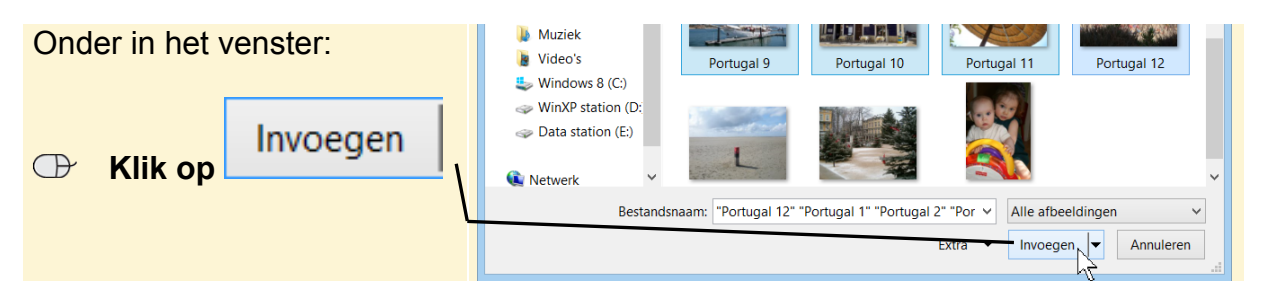

# **Tip** Afzonderlijke foto's invoegen

Als u niet alle foto's wilt invoegen, of de foto's niet achter elkaar staan, kunt u

ingedrukt houden en op de gewenste foto's klikken.

U ziet weer het venster *Fotoalbum*. U kunt de foto's op verschillende manieren aanpassen. U klikt daarvoor een vinkje Sij de foto in *PowerPoint 2013*. In *PowerPoint 2010* klikt u op de foto. Vervolgens kunt u:

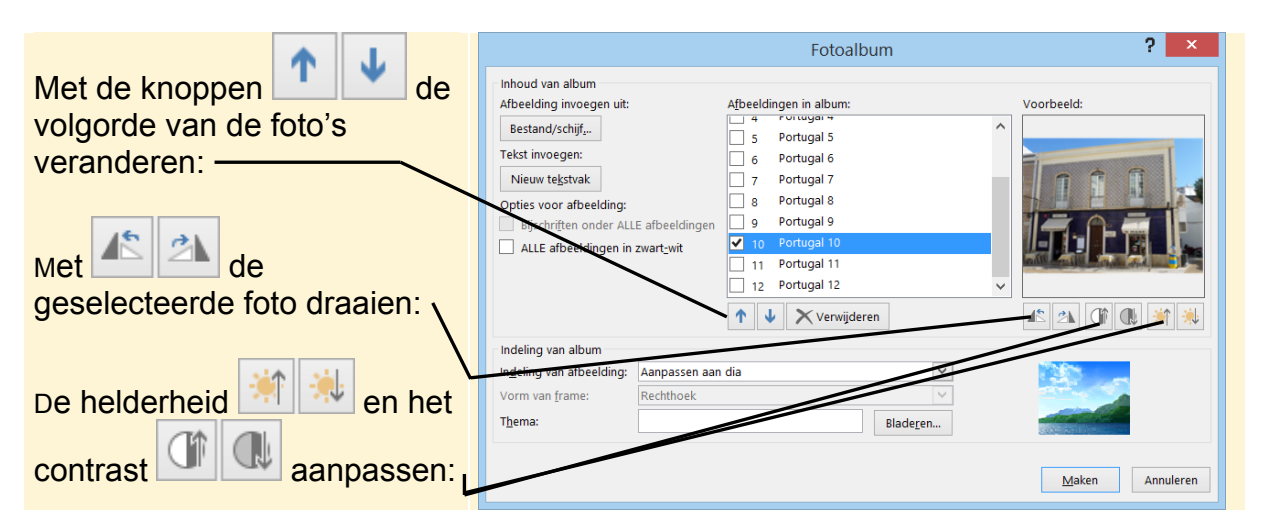

Als u in dit venster niets verandert, worden de afbeeldingen beeldvullend vertoond op aparte pagina's. U kiest voor twee foto's per dia met een titel:

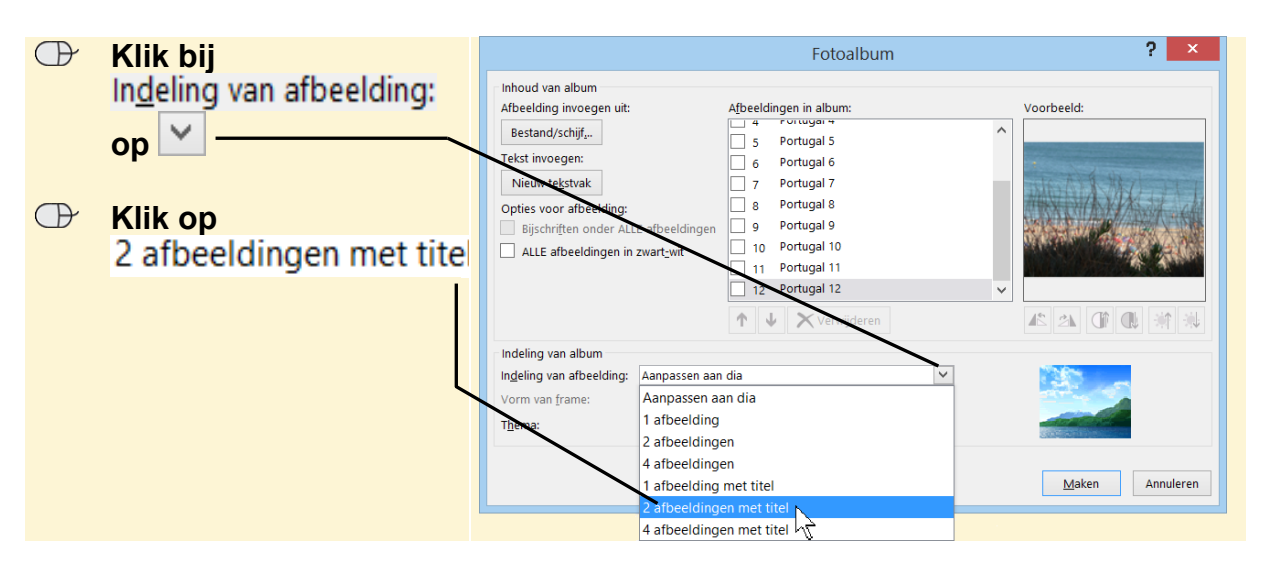

Ctrl

U kiest meteen een frame (lijst) voor de foto's:

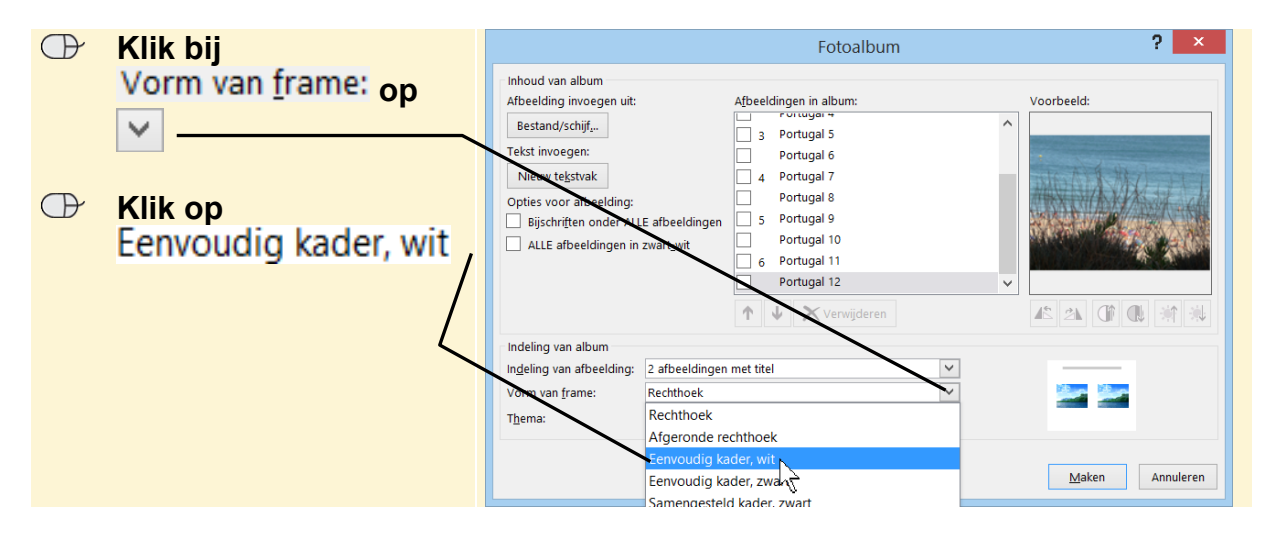

U zult straks zien dat u het aantal foto's per pagina en het frame per foto kunt aanpassen. Het fotoalbum kan nu gemaakt worden:

| Rechtsonder in het venster: | Indeling van album<br>Indeling van afbeelding: 2 afbeeldingen met titel |
|-----------------------------|-------------------------------------------------------------------------|
| Klik op Maken               | Thema: Bladeren                                                         |

De foto's worden in het fotoalbum opgenomen. Dit fotoalbum wordt in een nieuw venster geopend:

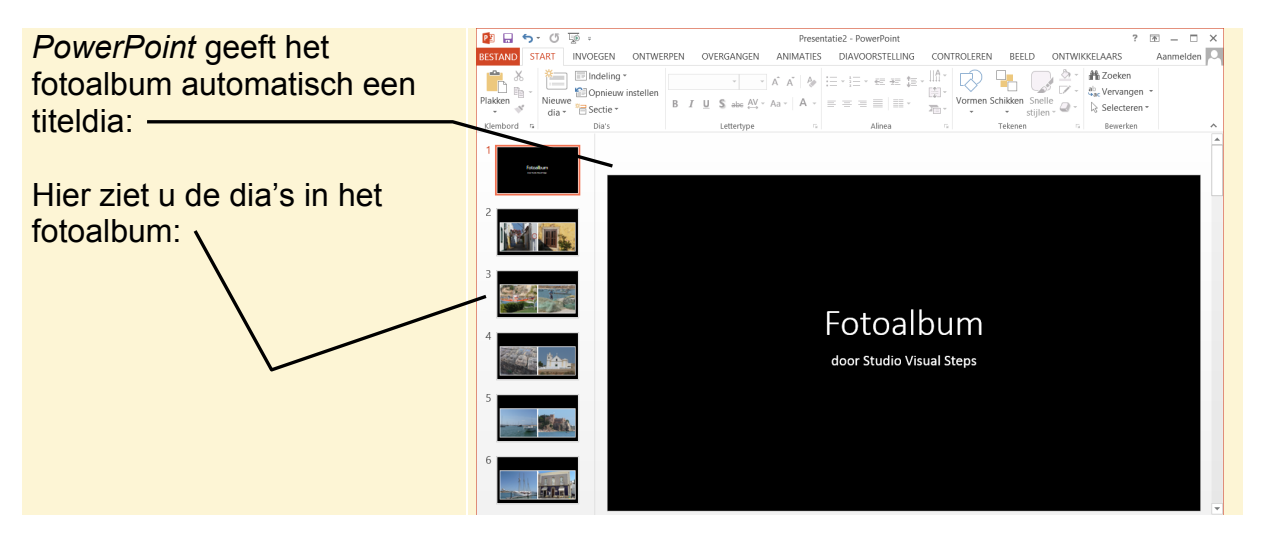

Het fotoalbum ziet er nog erg saai uit. Alle dia's zijn hetzelfde. Daar gaat u in de volgende paragrafen verandering in brengen.

titel Word, Excel en PowerPoint 2013 en 2010 voor senioren - ISBN 978 90 5905 299 4.